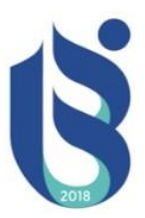

## ISPARTA UYGUAMALI BİLİMLER ÜNİVERSİTESİ MESLEK YÜKSEKOKULLLARI İŞLETMEDE MESLEKİ EĞİTİM BAŞVURU ADIMLARI ÖĞRENCİ BİLGİLENDİRME DÖKÜMANI

BİRİNCİ ADIM: İşçi Sağlığı ve İş Güvenliği Eğitiminin Alınması

**İKİNCİ ADIM:** İşletmede Mesleki Eğitim Dönem Başvurusu

ÜÇÜNCÜ ADIM: İşletmede Mesleki Eğitim için İşletme/Kurum Başvurusu

DÖRDÜNCÜ ADIM: Sözleşme ve Protokol İşlemleri

## Birinci Adım: İşçi Sağlığı ve İş Güvenliği Eğitiminin Alınması.

**1.** Öğrenci <u>obs.isparta.edu.tr</u> adresinden OBS sistemine girer.

| Öğrenci Bilgi<br>Sistemi         | ISPARTA UYGULAMALI BİLİMLER ÜNİVERSİTESİ<br>Öğrenci bilgi sistemi                                                                                                    | 0.12.2020<br>azar                                                                                                    |
|----------------------------------|----------------------------------------------------------------------------------------------------|----------------------------------------------------------------------------------------------------|
| Öðrenci Girisi                   | Duyuru                                                                                                    | Bağlantılar                                                                                                    |
| Öğrenci No :<br>Şifre :<br>Giriş | Önlisans-Lisans Öğrenci Bilgi sistemine hoş geldiniz. Sistemi kullanabilmeniz için öncelikle sisteme giriş yapmanız<br>gerekmektedir. Giriş işleminizi öğrenci numaranız ve şifreniz ile yapabilirsiniz. Öğrenci numarasını bilmeyen kullanıcılar sağ<br>menüden " <i>Öğrenci No Öğren</i> " bağlantısını kullanabilirler. Şifresini unutan kullanıcılar ise sağ taraftaki menüden " <i>Şifremi</i><br><i>Unuttum</i> " bağlantısını kullanarak şifrelerini yenileyebilirler.                                                                                                    | Şifremi Unuttum<br>Öğrenci No Öğren<br>Öğretim Elemanı<br>Girişi<br>Öğrenci İşleri Girişi<br>Yaz Okulu Açılması<br>KE SİNLEŞEN<br>Dersler |
|                                  | Bu site en iyi 1024 x 768 piksel ekran çözünürlüğü ve Internet Explorer 7.+ ziyaret edilebilir!<br>Uluslararası Öğrencilerin Dikkatine!!<br>27.05.2020 tarihli Yükseköğretim Yürütme Kurulu toplantısında 2020-2021 akademik yılı<br>Güz dönemine mahsus olmak üzere uluslararası öğrencilere, lise mezuniyetlerini<br>tamamlamak koşulu ile başvuru ve kayıt sürecinin uzatılarak en geç 15 Aralık 2020<br>tarihinde kesin kayıt işlemlerinin tamamlanmasına karar verildiği göz önüne alınarak<br>evraklarını 15 Aralık 2020 tarihinden önce online ileterek 2021-2022 eğitim öğretim güz<br>döneminde öğrenime başlamak üzere onay almış, kayıt yaptırmış ve eğitime başlamış<br>olmalarına rağmen Covid-19 küresel salgını nedeniyle ülkemize gelememleri nedeniyle<br>belgelerinin asıllarını teslim edememiş olan uluslararası öğrencilerin ilgili evrakın asıl<br>nüshalarını teslim etme süresinin 15 Aralık 2020 tarihinden 31 Mart 2021 tarihine kadar<br>uzatılmıştır. Şahsen evrak teslimi 31.03.2021 tarihine kadar yapılacaktır.<br><u>ULUSLARARASI ÖĞRENCİ KAYIT İŞLEMLERİ YARDIM KILAVUZU</u> | I                                                                                                    |

#### ULUSLARARASI YEDEK YERLEŞTİRME SONUÇLARI VE MEKTUPLARI İÇİN TIKLAYINIZ

#### 2. "Zorunlu/İsteğe Bağlı Staj Başvuru" sekmesine tıklar

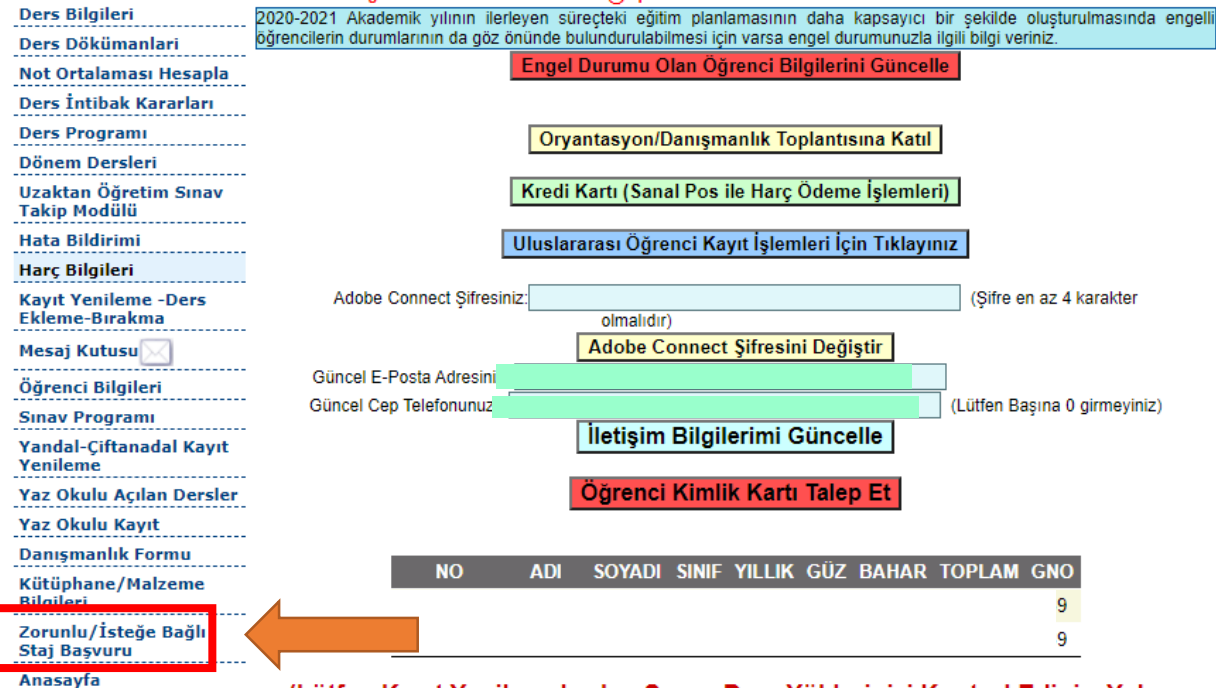

(Lütfen Kayıt Yenilemelerden Sonra Ders Yüklerinizi Kontrol Ediniz. Yukarı kısımda gelen listede sınıf ve dönemde 30 akts kredisi fazla veya az olan öğrencilerin durumlarını Transkript alarak incelemeleri ve Birim Öğrenci  Karşısına alttaki gibi ekran gelmektedir. "İş Sağlığı ve Güvenliği Eğitimi İçin Tıklayınız" sekmesine tıklayarak Isparta Uygulamalı Bilimler Üniversitesi Uzaktan Eğitim Platformuna geçiş yapar.

| Zorunlu/İsteğe Bağlı Staj Başvuru Formu                                                                                                    |  |  |  |  |
|----------------------------------------------------------------------------------------------------|--|--|--|--|
| İlgili Makama,<br>Bölümü öğrencilerinin öğrenim süresi sonuna kadar kuruluş ve işletmelerde staj yapma zorunluluğu vardır. Aşağıda bilgileri yer<br>alan öğrencimizin stajını belirtilen is günü sürelerince kurumunuzda/isletmenizde yapmasında göstereceğiniz ilgiye tesekkür |  |  |  |  |
| eder, çalışmalarınızda başarılar <del>illeriz.</del><br>İş Sağlığı ve Güvenliği Eğitimi İçin Tıklayınız                                                                                                    |  |  |  |  |
| İş Sağlığı ve Güvenliği Sınavına Girmek İçin Tıklayınız                                                                                                    |  |  |  |  |
| İs Sağlığı Eğitimi Sınav Sonucunuz                                                                                                    |  |  |  |  |
| 0 %3                                                                                                    |  |  |  |  |

**4.** Videoların izlenmesi bittikten sonra "İşçi Sağlığı ve İş Güvenliği Sınavına" girilmesi gerekmektedir. Bu sınavdan **60 ve üzeri** not alan öğrenciler başarılı sayılır.

İşçi Sağlığı ve İş Güvenliği Eğitimi Dersleri

| Ders Adı/ İçerik                                                     | İzlenme Oranı | Durum        | İzle     |
|----------------------------------------------------------------------|---------------|--------------|----------|
| Ders1<br>İş Sağlığı ve Güvenliği Genel Kuralları ve Güvenlik Kültürü | 69,33%        | Devam Ediyor | <b>→</b> |
| Ders2<br>Çalışma Mevzuatı İle İlgili Bilgiler                        | 0,00%         | Başlamadı    | <b>a</b> |
| Ders3<br>Çalışanın Yasal Hak, Yükümlülük ve Sorumlulukları           | 0,00%         | Başlamadı    | <b>a</b> |
| Ders4<br>Ilk Yardım                                                  | 0,00%         | Başlamadı    | <b>a</b> |

**5.** Sınavdan "Başarılı" olunması halinde OBS sistemde "Sınav Sonucu" ve "Sertifika Durumu" güncellenir. İfadeler güncellenmemesi durumunda Okulunuz öğrenci İşleri aranmalıdır.

| llgili Makama,<br>Bölümü öğrenc<br>alan öğrencimiz<br>eder, çalışmala<br>Kullanıcı Adı Ö | cilerinin öğrenim süresi sonuna kadar kuruluş ve işletmelerde staj yapma zorunluluğu vardır. Aşağıda bilgileri yer<br>zin stajını belirtilen iş günü sürelerince kurumunuzda/işletmenizde yapmasında göstereceğiniz ilgiye teşekkür<br>rınızda başarılar dileriz.<br><b>İş Sağlığı ve Güvenliği Eğitimi İçin Tıklayınız</b><br>ğrenci Numarası, Şifre TC kimlik son sekiz hanesidir. Kullanıcı kodunuz bloke olması durumunda 10 dk içerisinde<br>otomatik olarak açılacaktır. |
|------------------------------------------------------------------------------------------|----------------------------------------------------------------------------------------------------|
|                                                                                          | Sınav Sonucu: 60 Sertifika Durumu: Sertifika Almıştır.                                                                                                    |
|                                                                                          | Öğrencinin Bilgileri                                                                                                    |

### İkinci Adım: İşletmede Mesleki Eğitim Dönem Başvurusu.

 Öğrenci, İşçi Sağlığı ve İş Güvenliği Sınavından 60 ve üstü puan aldıktan sonra OBS Menüsünde yer alan "MYO (3+1) İşyeri Eğitimi Dönem Başvurusu" sekmesi tıklar.

| Öğrenci Bilgi<br>Sistemi                   | ISPARTA UYGULAMALI BİLİMLER ÜNİVERSİTESİ<br>Öğrenci bilgi sistemi                                                       | AnaSayfa Çıkış<br>19138<br>MELEK                                       |
|--------------------------------------------|----------------------------------------------------------------------------------------------------|------------------------------------------------------------------------|
| Menü                                       | Öğrenci Bilgileri                                                                                                    | İşlemler                                                               |
| MYO(3+1) İşyeri Eğitimi<br>Dönem Başvurusu |                                                                                                    | Adres Bilgileri<br>Burs Bilgileri<br>Kredi Bilgileri<br>Sifre Değistir |
| Fakulte İşyeri Egitimi<br>Dönem Başvurusu  | • • • • • • • • • • • • • • • • • • •                                                                                   | Mail Oluştur/ Mail Şifresi                                             |
| İşyeri Eğitimi Dersi<br>Rapor              |                                                                                                    | <u>Sifiria</u><br>Öğrenim Durum Bilgileri                              |
| Çiftanadal Başvuru                         |                                                                                                    | Online liisik Keeme ve                                                 |
| Yandal Başvuru                             |                                                                                                    | Diploma Talebi                                                         |
| Yatay Geçiş Başvuru                        |                                                                                                    | <u><b>CIFTANADAL Online İlişik</b></u>                                 |
| Dilekçe Formu(Yeni)                        |                                                                                                    | Kesme ve Diploma Talebi                                                |
| Ders Bilgileri                             | 2020-2021 Akademik yılının ilerleyen süreçteki eğitim planlamasının daha kapsayıcı bir şekilde oluşturulmasında engelli |                                                                        |
| Ders Dökümanlari                           | öğrencilerin durumlarının da göz önünde bulundurulabilmesi için varsa engel durumunuzla ilgili bilgi veriniz.           |                                                                        |
| Not Ortalaması Hesapla                     | Engel Durumu Olan Oğrenci Bilgilerini Güncelle                                                                          |                                                                        |
| Ders İntibak Kararları                     |                                                                                                    |                                                                        |
| Ders Programı                              | Oryantasyon/Danışmanlık Toplantısına Katıl                                                                              |                                                                        |
| Dönem Dersleri                             |                                                                                                    |                                                                        |
| Uzaktan Öğretim Sınav<br>Takip Modülü      | Kredi Kartı (Sanal Pos ile Harç Ödeme İşlemleri)                                                                        |                                                                        |
| Hata Bildirimi                             | Uluslararası Öğrenci Kayıt İşlemleri İçin Tıklayınız                                                                    |                                                                        |
| Harç Bilgileri                             |                                                                                                    |                                                                        |
| Kayıt Yenileme -Ders<br>Ekleme-Bırakma     | Adobe Connect Şifresiniz: (Şifre en az 4 karakter<br>olmalıdır)                                                         |                                                                        |

**2.** Öğrenci, "İş Yeri Eğitimi Seçim Bilgileri" kısmındaki "İş Yeri Eğitiminin" yanındaki yeri, öğrenci genel not ortalaması başarı sırasına göre belirlenen **listeye göre** öğrenciler dönem tercihlerini "GÜZ" ya da "Bahar" olarak seçer.

|                                                                                                    | Öğrenci Bilgileri               |              |  |  |
|----------------------------------------------------------------------------------------------------|---------------------------------|--------------|--|--|
| Öğrenci No                                                                                                    |                                 |              |  |  |
| Adi<br>Cinciveti                                                                                                    |                                 |              |  |  |
| Bölümü                                                                                                    |                                 |              |  |  |
|                                                                                                    | İletişim Bilgileri              |              |  |  |
| Telefon /Cep Telefonu                                                                                                    |                                 |              |  |  |
| Adres İli                                                                                                    |                                 | ~            |  |  |
|                                                                                                    |                                 |              |  |  |
| Adresi                                                                                                    |                                 |              |  |  |
|                                                                                                    |                                 |              |  |  |
| E-Posta                                                                                                    |                                 |              |  |  |
| Aile Telefonu                                                                                                    |                                 |              |  |  |
| Teknik Bilgiler                                                                                                    |                                 |              |  |  |
| -                                                                                                    |                                 |              |  |  |
| Deneyim ve Tecrübe                                                                                                    |                                 |              |  |  |
|                                                                                                    |                                 |              |  |  |
|                                                                                                    | İs Yeri Eğitimi Secim Bilgileri | _            |  |  |
| İş Yeri Eğitimini 🛛 🛛 🛛 🕅                                                                                                | yarıyıl almak istiyorum.        |              |  |  |
| Başarılan Kredi Güz                                                                                                    |                                 |              |  |  |
| Devam Zor. Bahar                                                                                                    | Alt Ders Sayısı 0               | ~            |  |  |
|                                                                                                    |                                 |              |  |  |
| Öğrenci Düsünceleri                                                                                                    |                                 |              |  |  |
|                                                                                                    |                                 |              |  |  |
|                                                                                                    |                                 | 4            |  |  |
| 🗌 İşyerinde yapacağım eğitimi kendi iradem ve ailemin rızası ile kabul etmiş olup hiçkimsenin bu olaylardan oluşabilecek |                                 |              |  |  |
| Recovery Kowdet                                                                                                    | Resource Cüncollo               | Lormu Vordur |  |  |
| Daşvuru Nayuet                                                                                                    | Başvuru Guncene Başvuru         |              |  |  |
|                                                                                                    | Başvurunuz Bulunmamaktadır.     |              |  |  |
|                                                                                                    |                                 |              |  |  |

**3.** "İşyerinde yapacağım eğitimi kendi iradem ve ailemin rızası ile kabul etmiş olup hiç kimsenin bu olaylardan oluşabilecek hastalık vb. durumlardan sorumlu olmadığını onaylıyorum." kısmı işaretlenir.

|   |                                                         |                                          | İş Yeri Eğitimi Seçim Bilgileri                            |                                        |
|---|---------------------------------------------------------|------------------------------------------|------------------------------------------------------------|----------------------------------------|
|   | İş Yeri Eğitimini<br>Basarılan Kredi                    | Bahar 🗸                                  | yarıyıl almak ist                                          | iyorum.                                |
|   | Devam Zor.                                              | Yok                                      | Alt Ders Sayısı                                            | 0                                      |
|   | Öğrenci Düşünceleri                                     |                                          |                                                            |                                        |
|   | ☐ İşyerinde yapacağım eğ<br>hastalık vb. durumlardan so | jitimi kendi iraden<br>orumlu olmadığını | ı ve ailemin rızası ile kabul etmiş olup h<br>onaylıyorum. | niçkimsenin bu olaylardan oluşabilecek |
| 2 | Başvuru Kaydet                                          |                                          | Başvuru Güncelle                                           | Başvuru Formu Yazdır                   |
|   |                                                         |                                          | Başvurunuz Bulunmamaktadır.                                |                                        |

**4.** "Başvuruyu Kaydet" seçeneği tıklanır. Bu işlemler tamamlandıktan sonra **öğrenci Sorumlu Öğretim Elemanına** "MYO (3+1) İşletmede Mesleki Eğitimi Dönem Başvurusu" konulu bir e-mail atılarak bilgi verir ve başvurunun onaylanmasını bekler.

| İş Yeri Eğitimi Seçim Bilgileri |                                           |                                                              |                                       |  |
|---------------------------------|-------------------------------------------|--------------------------------------------------------------|---------------------------------------|--|
| İş Yeri Eğitimini               | Bahar 🗸                                   | yarıyıl almak isti                                           | yorum.                                |  |
| Başarılan Kredi                 | 60                                        |                                                              |                                       |  |
| Devam Zor.                      | Yok                                       | Alt Ders Sayısı                                              | 0                                     |  |
| Öğrenci Düşünceleri             |                                           |                                                              | //                                    |  |
| Syerind acağım                  | eğitimi kendi iradei<br>sorumlu olmadığın | m ve ailemin rızası ile kabul etmiş olup h<br>ı onavlıvorum. | içkimsenin bu olaylardan oluşabilecek |  |
| Başvuru Kaydet                  |                                           | Başvuru Güncelle                                             | Başvuru Formu Yazdır                  |  |
|                                 |                                           | Başvurunuz Bulunmamaktadır.                                  |                                       |  |

Öğrenci başvurusunu kaydettikten sonra, Sorumlu Öğretim Elemanının MYO (3+1) İşletmede Mesleki Eğitim Dönem onayını vermesini bekler.

## Üçüncü Adım: İşletmede Mesleki Eğitim için İşletme/Kurum Başvurusu.

 Dönem Başvurusu, Öğretim Elemanı tarafından onaylandıktan öğrenci kendi sayfasından iş yeri eğitim başvurusuna tekrar girdiğinde daha önce kırmızı "Başvurunuz Bulunmamaktadır" olan en alttaki kısım "Dönem Başvurusu Onaylanmıştır" ibaresi yazacak ve yeşile dönecektir. Dönem başvurusu onayını yeşil gördükten sonra öğrenci buraya tıklayarak; İş yeri eğitim sözleşmesi formu olan sayfaya geçecektir.

| İş Yeri Eğitimi Seçim Bilgileri                                                                                  |                                                                      |   |  |  |
|----------------------------------------------------------------------------------------------------|----------------------------------------------------------------------|---|--|--|
| İş Yeri Eğitimini                                                                                                | Bahar 🗸 yarıyıl almak istiyorum.                                     |   |  |  |
| Başarılan Kredi                                                                                                  | 60                                                                   |   |  |  |
| Devam Zor.                                                                                                    | Yok Alt Ders Sayısı 0                                                |   |  |  |
| Öğrenci Düşünceleri                                                                                              |                                                                      |   |  |  |
| Dişyerinde yapacağım eğitimi kendi iradem ve ailemin rızası ile kabul etmiş olup hiçkimsenin kardan oluşabilecek |                                                                      |   |  |  |
| Basvuru Kardee                                                                                                   | Buorana Ganedia                                                      | - |  |  |
| Dön                                                                                                    | em Başvurunuz Onaylanmıştır İşyeri Eğitimi Başvurusu İçin Tıklayınız | - |  |  |

2. Açılan pencerede, "İşyeri Eğitimi Yapılan Yerin" altında yer alan İşletme/Kurum İli seçilir. Seçilen İl'e ait daha önceden protokol yapılan işyerleri "İşyeri" kısmından bulunur ve seçilir. İşletme/Kurum seçildikten sonra, işletmeye/kuruma ait bilgiler de otomatik olarak gelir. Ancak bilgilerin hepsi gelmeyebilir ya da otomatik gelen bilgilerin güncellenmesi gerekebilir. Gelen bilgilerin doğru olup olmadığını kontrol ediniz.

**NOT:** İşletme/Kurum ile daha önce protokol yapılmadı ise işletme/kurum kayıtlı olmadığı için işletme/kurum ili ve adı sistemde çıkmayacaktır. Sisteme eklenmesi için işletme/kurum bilgilerini <u>isyeriegitimi@isparta.edu.tr</u> ve <u>ucankarakilinc@isparta.edu.tr</u> adreslerine e-mail atıp işletmenin/kurumun eklenmesini bekleyiniz. 2-3 Gün içerisinde eklenmez ise **Sorumlu Öğretim Elemanına** bilgi veriniz.

|                                                                        | İşyeri Eğitimi Yapılan Yerin                                |
|------------------------------------------------------------------------|-------------------------------------------------------------|
| İşyeri İli                                                             | <b>v</b>                                                    |
| İşyeri                                                                 | · · · · · · · · · · · · · · · · · · ·                       |
| Seçeceğiniz işyeri listede yok ise <u>is</u>                           | veriegitimi@isparta.edu.tr adresine mail gönderebilirsiniz. |
| Kurum/İşletme Adı/Ünvanı                                               |                                                             |
| İşyeri Eğitimi Yapılacak Yerin<br>Adresi                               | (Öğrencinin fiilen bulunacağı adres olmalıdır.)             |
| Kurum/İşletme Yazışma Adresi                                           |                                                             |
| Kurum/İşletme Faaliyet Alanı                                           |                                                             |
| İşyeri Eğitimi Yetkilisi Adı-Soyadı                                    |                                                             |
| Kurum/İşletme Telefon No                                               | İşyeri<br>Eğitimi<br>Yetkilisi<br>Telefonu                  |
| Kurum/İşletme E-Posta                                                  | İşletme Web                                                 |
| Halkbank Uydu Şubesi IBAN No<br>(Öğrenci Kimlik Kartındaki IBAN<br>No) |                                                             |
| İşyeri Eğitimi Başlama Tarihi                                          | Bitiş Tarihi                                                |
| İşyeri Eğitimi Süresi                                                  | iş günü <u>İş Günü Hesapla</u>                              |
| İş Sağlığı ve Güve                                                     | nliği Eğitimi aldınız mı? 💿 Hayır 🔿 Evet                    |
| Onaylanma<br>Öğretim Eler                                              | ma Gerekçeleri<br>nanı Açıklaması                           |
|                                                                        | 3.1 Sözleşme Başvurusu Güncelle                             |

- 3. İşletmede Mesleki Eğitim yapacağınız işletme/kurum bilgileri sisteme eklendikten sonra başvuru işlemlerini gerçekleştirebilirsiniz. İşletme/kurum İlini ve işletme/kurum adını seçerek eklenen işletmeyi/kurumu bulunuz boş kalan yerleri eksiksiz doldurunuz. Doldurma işlemi sırasında aşağıdaki bilgileri giriniz.
- "İşyeri Eğitimi Başlama Tarihi" olarak 27.09.2021
- "Bitiş Tarihi" olarak 10.01.2022
- "İş Günü Hesapla" butonuna basılması
- "İş Sağlığı ve Güvenliği Eğitimi aldınız mı?" sorunda "Evet" seçiniz.

#### Bahar Dönemi için;

- "İşyeri Eğitimi Başlama Tarihi" olarak 21.02.2022
- "Bitiş Tarihi" olarak 11.06.2022
- "İş Günü Hesapla" butonuna basılması
- "İş Sağlığı ve Güvenliği Eğitimi aldınız mı?" sorunda "Evet" seçiniz.

| İşyeri Eğitimi Yapılan Yerin                                                                              |                                                                            |  |  |
|----------------------------------------------------------------------------------------------------|----------------------------------------------------------------------------|--|--|
| İşyeri İli                                                                                                | ISPARTA 🗸                                                                  |  |  |
| İşyeri                                                                                                    | "Teknikmed Medikal Laboratuar Urunleri Tibbi Cihazlar Ve Medił 🗸           |  |  |
| Seçeceğiniz işyeri listede yok ise <u>iş</u>                                                              | veriegitimi@isparta.edu.tr adresine mail gönderebilirsiniz.                |  |  |
| Kurum/İşletme Adı/Ünvanı                                                                                  | "Teknikmed Medikal Laboratuar Urunleri Tibbi Cihazlar Ve Medikal Mal:      |  |  |
| İşyeri Eğitimi Yapılacak Yerin<br>Adresi                                                                  | Yayla Mahallesi 130. Cadde Gözde Apartmanı No: 5/C 32100<br>Merkez/ISPARTA |  |  |
|                                                                                                    | (Öğrencinin fiilen bulunacağı adres olmalıdır.)                            |  |  |
| Kurum/İşletme Yazışma Adresi Yayla Mahallesi 130. Cadde Gözde Apartmanı No: 5/C 32100<br>Merkez/ISPARTA   |                                                                            |  |  |
| Kurum/İşletme Faaliyet Alanı                                                                              | MEDİKAL,TIBBİ MALZEME                                                      |  |  |
| İşyeri Eğitimi Yetkilisi Adı-Soyadı                                                                       | Ahmet YILMAZ                                                               |  |  |
| Kurum/İşletme Telefon No                                                                                  | 02462237157<br>Eğitimi<br>Yetkilisi<br>Telefonu                            |  |  |
| Kurum/İşletme E-Posta                                                                                     | info@teknikmedikal.com<br>Adresi                                           |  |  |
| Halkbank Uydu Şubesi IBAN No<br>(Öğrenci Kimlik Kartındaki IBAN<br>No)                                    | [1111-2222-3333-4444                                                       |  |  |
| İşyeri Eğitimi Başlama Tarihi                                                                             | 27.09.2021 Bitiş Tarihi 10.01.2022                                         |  |  |
| İşyeri Eğitimi Süresi                                                                                     | 70 iş günü <u>İş Günü Hesapla</u>                                          |  |  |
| İş Sağlığı ve Güvenliği Eğitimi aldınız mı? O Hayır 💿 Evet                                                |                                                                            |  |  |
| Onaylanmama Gerekçeleri<br>Öğretim Eleman<br>3. Sözleşme Başvurusu Yap<br>5. r sozleşme Başvurusu Guncene |                                                                            |  |  |
| J. I SOZIEŞINE BAŞVURUSU GUNCENE<br>Güncelleme için önce aşağıdan seçim yapınız.!                         |                                                                            |  |  |

**4.** Son olarak Öğrenci, Sözleşme Başvurusunu Yap butonuna tıklar ve Sorumlu Öğretim Elemanına başvuru yaptığınıza dair bilgi veriniz.

**NOT: Sorumlu Öğretim Elemanı** tarafından **öğrenciye** işletme/kurum ile sözleşme (OBS sisteminden alacağı) ve **protokol (daha önceden okul tarafından imzalanmış bir protokol yok ise Sorumlu Öğretim Elemanı tarafından öğrenciye gönderilir)** hem kendisi ve hem de İşletme/Kurum Yetkilisi tarafından imzalanması (kaşeli) gerektiği hatırlatılır.

#### Dördüncü Adım: Sözleşme ve Protokol İşlemleri.

1. Öğrenci, Sorumlu Öğretim Elemanının onayından sonra, OBS'de Sözleşme Başvurusu Yaptığı sayfayı tekrar açar ve sağ üst tarafta bulunan "4. Sözleşme RAPORU AL" a basarak sözleşmenin çıktısı alınır. Ayrıca Sorumlu Öğretim Elemanından alınan Protokolde (işletme/kurum ile daha önce okul tarafından imzalanmış bir protokol yok ise) yer alan bilgiler doldurur ve Sözleşme Raporu ile birlikte iş yerindeki yetkili kişiye imza ve kaşe işlemleri yapıldıktan sonra belgeler taratıp sisteme yüklemek için hazır hale getirir.

|                                                                                                    | işyeri Egitimi Sozleşme Formu                                                                                                    | Işlemler              |
|----------------------------------------------------------------------------------------------------|----------------------------------------------------------------------------------------------------|-----------------------|
| lığılı Makama,<br>Isparta Uygulamalı Bilimler Ünivers<br>İşyeri Eğitimi ve İşyeri Eğitimi Uygu<br>Bilimler Üniversitesi MEYOK İşyeri<br>hazırlanmıştır. | sitesi Meslek Yüksekokulları bünyesinde eğitim-öğretim gören. Bölümü 2. sınıf öğrencik inin<br>ılamaları dersleri zorunlu birer derstir. Bu derslerin uygulanmasında Isparta Uygulamalı<br>Eğitimi Yönergesi hükümleri geçerlidir. Bu form ilgili Yönerge hükümlerini kapsayarak | 4. Sözleşme RAPORU AL |
|                                                                                                    | Öğrencinin Bilgileri                                                                                                    | <b>N</b>              |
|                                                                                                    | Çiftanadal Bilgilerini Getir                                                                                                    |                       |
|                                                                                                    | Öğrencinin Nüfus Kayıt Bilgileri                                                                                                    |                       |
| -                                                                                                    |                                                                                                    |                       |
|                                                                                                    | ΝŰ                                                                                                    |                       |
|                                                                                                    | İşyeri Eğitimi Yapılan Yerin                                                                                                    |                       |
| şyeri İli                                                                                                    | ISPARTA 🗸                                                                                                    |                       |
| şyeri                                                                                                    | "Teknikmed Medikal Laboratuar Urunleri Tibbi Cihazlar Ve Medil 🗸                                                                                                    |                       |
| Seçeceğiniz işyeri listede yok ise <u>is</u>                                                                                                    | veriegitimi@isparta.edu.tr adresine mail gönderebilirsiniz.                                                                                                    |                       |
| Kurum/İşletme Adı/Ünvanı                                                                                                    | "Teknikmed Medikal Laboratuar Urunleri Tibbi Cihazlar Ve Medikal Mal:                                                                                                    |                       |
| şyeri Eğitimi Yapılacak Yerin<br>Adresi                                                                                                    | Yayla Mahallesi 130. Cadde Gözde Apartmanı No: 5/C 32100<br>Merkez/ISPARTA                                                                                                    |                       |
|                                                                                                    | (Öğrencinin fiilen bulunacağı adres olmalıdır.)                                                                                                    |                       |
| Kurum/İşletme Yazışma Adresi                                                                                                    | Yayla Mahallesi 130. Cadde Gözde Apartmanı No: 5/C 32100<br>Merkez/ISPARTA                                                                                                    |                       |
| Kurum/İşletme Faaliyet Alanı                                                                                                    | MEDİKAL,TIBBİ MALZEME                                                                                                    |                       |
| şyeri Eğitimi Yetkilisi Adı-Soyadı                                                                                                    | Ahmet YILMAZ                                                                                                    |                       |
| Kurum/İşletme Telefon No                                                                                                    | 02462237157<br>Eğitimi<br>Yetkilisi<br>Telefonu                                                                                                    |                       |

 Taratılan belgeler, aynı ekranda en altta bulunan "Dosya Seç" butonu tıklanarak sisteme öğrenci tarafından yüklenir ve "Raporu/Formları Kaydet" butonuna basılarak da kayıt işlemi tamamlanır. Sorumlu Öğretim Elemanına yükleme işleminin yapıldığına dair bilgi ile birlikte işletmede/kurumda öğrenciden sorumlu olan kişinin (Eğitici Personel) adı, soyadı, telefon numarası ve mail adresi bilgilerinin yer aldığı bir e-mail gönderilir.

Kurum/

Ådresi

info@teknikmedikal.com

Kurum/İsletme E-Posta

İşletme Web https://teknikmed.com.tr

**NOT:** Genellikle işletme/İşyeri/Kurum sahibinin iletişim bilgileri gönderilmektedir. **İşletmede mesleki eğitim süresince sizden sorumlu olacak kişinin(Eğitici Personel)** bilgilerini göndermelisiniz.

| İşyeri Eğitimi Yapılan Yerin                                                                            |                                                                               |                                            |                          |
|----------------------------------------------------------------------------------------------------|-------------------------------------------------------------------------------|--------------------------------------------|--------------------------|
| İşyeri İli                                                                                              | ISPARTA V                                                                     |                                            |                          |
| İşyeri                                                                                                  | "Teknikmed Medikal Laboratuar Urunleri Tibbi Cihazlar Ve Medił 🗸              |                                            |                          |
| Seçeceğiniz işyeri listede yok ise <u>isyeriegitimi@isparta.edu.tr</u> adresine mail gönderebilirsiniz. |                                                                               |                                            |                          |
| Kurum/İşletme Adı/Ünvanı "Teknikmed Medikal Laboratuar Urunleri Tibbi Cihazlar Ve Medikal Mal:          |                                                                               |                                            |                          |
| İşyeri Eğitimi Yapılacak Yerin<br>Adresi                                                                | Yayla Mahallesi 130. Cadde Gözde Apartmanı No: 5/C 32100<br>// Merkez/ISPARTA |                                            |                          |
|                                                                                                    | (Ogrencinin fillen bulunacagi adres olmalidir.)                               |                                            |                          |
| Kurum/İşletme Yazışma Adresi                                                                            | Yayla Mahallesi 130. Cadde Gözde Apartmanı No: 5/C 32100<br>Merkez/ISPARTA    |                                            |                          |
| Kurum/İşletme Faaliyet Alanı                                                                            | MEDİKAL,TIBBİ MALZEME                                                         |                                            |                          |
| İşyeri Eğitimi Yetkilisi Adı-Soyadı                                                                     | Ahmet YILMAZ                                                                  |                                            |                          |
| Kurum/İşletme Telefon No                                                                                | 02462237157                                                                   | İşyeri<br>Eğitimi<br>Yetkilisi<br>Telefonu | 5412587456               |
| Kurum/İşletme E-Posta                                                                                   | info@teknikmedikal.com                                                        | Kurum/<br>İşletme Web<br>Adresi            | https://teknikmed.com.tr |
| Halkbank Uydu Şubesi IBAN No<br>(Öğrenci Kimlik Kartındaki IBAN<br>No)                                  | 1111-2222-3333-4444                                                           |                                            |                          |
| İşyeri Eğitimi Başlama Tarihi                                                                           | 27.09.2021                                                                    | Bitiş Tarihi                               | 10.01.2022               |
| İşyeri Eğitimi Süresi                                                                                   | 70                                                                            | iş günü                                    | <u>İş Günü Hesapla</u>   |
| İş Sağlığı ve Güvenliği Eğitimi aldınız mı? O Hayır 💿 Evet                                              |                                                                               |                                            |                          |
| Onaylanmama Gerekçeleri                                                                                 |                                                                               |                                            |                          |
| Öğretim Elemanı Açıklaması                                                                              |                                                                               |                                            |                          |
| 3. Sözleşme Başvurusu Yap                                                                               |                                                                               |                                            |                          |
| 3.1 Sözleşme Başvurusu Güncelle                                                                         |                                                                               |                                            |                          |
| Güncelleme için önce aşağıdan seçim yapınız.!<br>İsveri Eğitimi Sözlermesi Besvuru Bilgileri            |                                                                               |                                            |                          |
|                                                                                                    |                                                                               |                                            |                          |
| Siteme Viiklenen İsveri Banorları                                                                       |                                                                               |                                            |                          |
|                                                                                                    |                                                                               |                                            |                          |
| İsveri Făitimi                                                                                          |                                                                               |                                            |                          |
| Sisteme sadece pdf, doc,docx, xls,xlsx,rtf uzantu dosvalar vüklenebilecektir.                           |                                                                               |                                            |                          |
| İmzalı İşyeri eğitimi Başvuru Formu Yükle 🛛 Dosya Seç 📔 osya seçilmedi                                  |                                                                               |                                            |                          |
| Açıklama                                                                                                |                                                                               |                                            |                          |
| Raporu/Formları Kaydet                                                                                  |                                                                               |                                            |                          |

**NOT: Sorumlu Öğretim Elemanı** ile sürekli iletişim halinde olunuz. İşletmede Mesleki Eğitiminiz ile ilgili tüm gelişmelerde hocanızı bilgilendirmeyi <u>unutmayınız!!!</u>

# İŞLETMEDE MESLEKİ EĞİTİMİNİZDE BAŞARILAR DİLERİZ.